www.changesystems.co

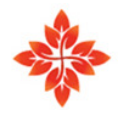

# Learner Guide

## Change Impact Assessment

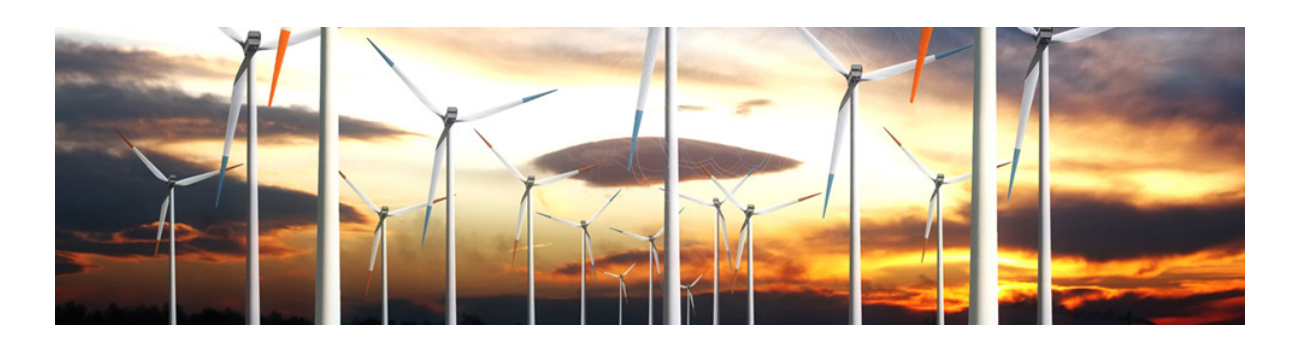

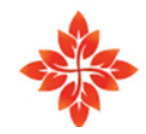

change systems Creating Change Agility in Organisations

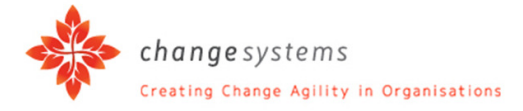

### Contents

| 1 | Purp | bose of the Change Impact Assessment Tool3 |
|---|------|--------------------------------------------|
| 2 | Usir | ng the Change Impact Assessment Tool       |
| 3 | Logi | n4                                         |
|   | 3.1  | Register as a User4                        |
|   | 3.2  | Login for New and Existing Users           |
| 4 | Add  | a Company                                  |
|   | 4.1  | Create a User5                             |
|   | 4.2  | Add a Company5                             |
| 5 | Add  | a Project6                                 |
| 6 | Set  | up Project Structures                      |
|   | 6.1  | Project Setup Lists                        |
|   | 6.2  | Add Project List Items7                    |
|   | 6.3  | Upload Bulk Data8                          |
| 7 | Cap  | ture Key Changes9                          |
| 8 | Run  | Reports                                    |

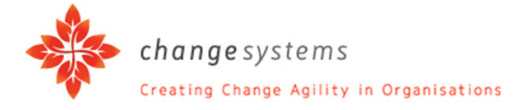

**1** Purpose of the Change Impact Assessment Tool

The purpose of the Change Impact Assessment tool is to provide a consolidated view of the people impacts per project and per division.

It helps you to address the following questions:

- 1. Which business units or departments will be mostly impacted by the changes?
- 2. Which positions or roles will be mostly impacted by the changes?
- 3. Where do we need to focus our resources and our entity's attention to manage the change that needs to happen?

The Change Impact Assessment is an important tool that provides a consolidated view of multiple key changes that may be happening in an organisation.

2 Using the Change Impact Assessment Tool

The capture of information on the Change Impact Assessment tool is free of charge. Generating reports requires credits.

To start with, make sure that your account is set up and that you can buy credits.

Credits can be bought as part of a company structure, in which case the Super User will assign credits to you.

Independent users can go into the tool online and buy their own credits. The e-commerce capability will facilitate such transactions.

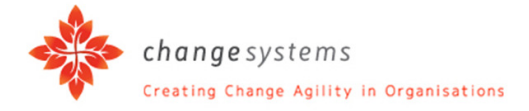

- 3 Login
- 3.1 Register as a User
  - 1. Type in your details to register as a user.
  - 2. Click on the "Register" button.
  - 3. Your Username and Password will be emailed to you.

| changesystems<br>Creating Change Agility in Organisations | HOME I NEED TO BUSINESS SERVICES OUR EXPERIENCE ABOUT THE TEAM CREATING MEANING CONTACT US |
|-----------------------------------------------------------|--------------------------------------------------------------------------------------------|
| Login                                                     | Register                                                                                   |
| Username                                                  | First Name                                                                                 |
| Password                                                  | Last Name                                                                                  |
| Login                                                     | Email                                                                                      |
|                                                           | Username                                                                                   |
|                                                           | Password                                                                                   |
|                                                           | Register                                                                                   |
|                                                           |                                                                                            |
|                                                           |                                                                                            |
|                                                           | *                                                                                          |
|                                                           | change systems                                                                             |
|                                                           | Creating Change Agility in Organisations                                                   |

- 3.2 Login for New and Existing Users
  - 4. To login as a new or existing user, enter your Username and Password.
  - 5. Click on the "Login" button.

| change systems<br>Crasting Change Agility in Deganisations | HOME I NEED TO BUSINESS SERVICES OUR EXPERIENCE ABOUT THE TEAM CREATING MEANING CONTACT US |
|------------------------------------------------------------|--------------------------------------------------------------------------------------------|
| Login                                                      | Register                                                                                   |
| Password                                                   | Last Name                                                                                  |
| Login                                                      | Email                                                                                      |
|                                                            | Password                                                                                   |
|                                                            | Register                                                                                   |
|                                                            |                                                                                            |
|                                                            | change systems                                                                             |
|                                                            | ~                                                                                          |

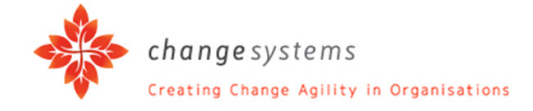

#### 4 Add a Company

To add a company, you first have to create a user who will be that company's Super User.

4.1 Create a User

| Company<br>Manage Users<br>Register a new user | Projects<br>View Projec<br>View Projec<br>My Account<br>Add a Proje<br>Buy Credits<br>Reports | Add a Company TRIAL<br>Add a Company TRIAL<br>Add a User<br>Store Manager<br>> t |      |
|------------------------------------------------|-----------------------------------------------------------------------------------------------|----------------------------------------------------------------------------------|------|
|                                                | Соругі                                                                                        | ✓ f in 8 <sup>+</sup> and the set of Use : Privacy Stater Logout                 | nent |

Under the menu item IMPACT ASSESSMENT:

- 1. Go to "IA Admin" and click "Add a User" in the menu.
- 2. Complete the user's details and click "Register".
- 3. Once the user is registered, the following message will appear:

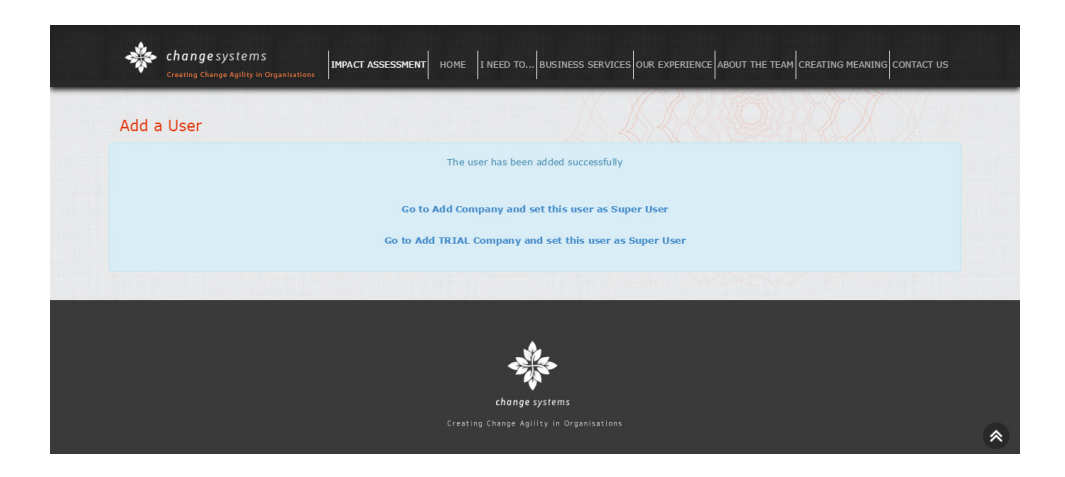

- 4.2 Add a Company
  - 1. Click on the link "Go to Add Company" and set this user as Super User to add a new licensed company.

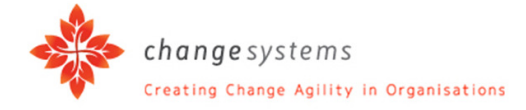

- 2. Or click "Go to Add TRIAL Company" and set this user as Super User to add a company in trial mode.
- 3. This will redirect you to the "Add a Company" screen.
- 4. Complete the company details and click "Add Company".
- 5 Add a Project

| changesyster<br>Creating Change Agility<br>Company<br>Manage Users<br>Register a new user | m S<br>pin Organisations IA Admin Company Admin Projects View Projec My Account Add a Proje Buy Credits Reports | HOME I NEED TO BUSINES<br>Add a Project<br>Edik a project<br>Project Setup<br>Project Details<br>Add a Key Change |                         | s |
|-------------------------------------------------------------------------------------------|----------------------------------------------------------------------------------------------------|----------------------------------------------------------------------------------------------------|-------------------------|---|
|                                                                                           | Соруг                                                                                                    | y f in 8<br>ight 2014 : Terms Of Use : Pr<br>Logout                                                               | 8+<br>Privacy Statement |   |
|                                                                                           |                                                                                                    |                                                                                                    |                         | ۲ |

To add a project, under the menu item IMPACT ASSESSMENT:

- 1. Go to "Projects" and click "Add a Project" in the menu.
- 2. A list of companies will be displayed under "Select a company for the project". Click on "Select" next to the company that you want to add a project for.
- 3. Under "Add a project", type in the project name and click on "Add Project".

#### 6 Set up Project Structures

Project structures are set up once, at the beginning of a project.

Do take the time to set up project structures properly. It will save you time and effort further down the line.

#### 6.1 Project Setup Lists

In order to set up a project, Project Setup Lists have to be created as required for the particular project. Project Setup Lists include:

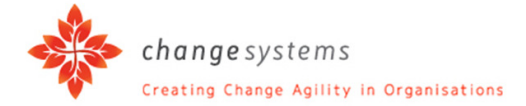

- 1. Modules
- 2. Processes
- 3. Divisions
- 4. Departments
- 5. Roles
- 6. Positions
- 7. Entities

"Divisions" or "Departments" can be used; or both, depending on the structure of the particular project. Similarly, "Roles" and "Positions" can be used either / or / both.

"Entities" refer to who the resources are that will assist in executing the change, e.g. HR, Training, Line Managers, Project Managers, Leadership, etc.

| Test Project 1 (SS)                                                                 |                               |                                 |         |           |          |
|-------------------------------------------------------------------------------------|-------------------------------|---------------------------------|---------|-----------|----------|
| Company : Lic Comp3<br>Company admin : suser3<br>Project added by : suser3          |                               |                                 |         |           |          |
|                                                                                     |                               |                                 |         |           |          |
| Project Details Add a l                                                             | Cev Change Uploa              | d Setup File Change             | Project |           |          |
| Project Details Add a                                                               | Key Change Uploa              | d Setup File Change             | Project |           |          |
| Project Details Add a Project Setup Lists                                           | Key Change Uploa              | d Setup File Change             | Project |           | T        |
| Project Details     Add a       Project Setup Lists       Modules     Processes     | Cey Change Uploa<br>Divisions | d Setup File Change Departments | Roles   | Positions | Entities |
| Project Details Add a Project Setup Lists Modules Processes Add a project list item | Key Change Uploa<br>Divisions | d Setup File Change             | Roles   | Positions | Entities |
| Project Details Add a Project Setup Lists Modules Processes Add a project list item | Key Change Uploa<br>Divisions | d Setup File Change             | Roles   | Positions | Entities |

- 6.2 Add Project List Items
  - 1. To add Project List Items, click on the arrow next to "List Type" to display the dropdown menu:

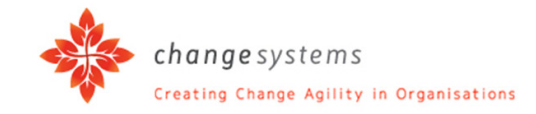

| Test Project 1 (SS)                                                        |               |
|----------------------------------------------------------------------------|---------------|
| Company : Lic Comp3<br>Company admin : suser3<br>Project added by : suser3 |               |
| Project Details Add a Ke                                                   | ay c          |
| Draiget Cetur Liste                                                        | Modules       |
| Project Setup Lists                                                        | Divisions     |
| Modules Processes                                                          | BU/Department |
|                                                                            | Job Roles     |
| Add a subject list item                                                    | Positions     |
| Add a project list item                                                    | Entities      |
| List type                                                                  | ·             |
|                                                                            |               |

- 2. To add a "Module", select "Module" and type in the "Item name", e.g. "Asset Management", as displayed below.
- 3. Click on "Add item".
- 4. Continue until all the relevant Project List Items have been set up. Or you can import bulk data to save time and effort (see section 6.3 below).

| A manufacture of the | IMPACT ASSESSM | ENT HOME I NEED T | D BUSINESS SERVICES OU | R EXPERIENCE ABOU | T THE TEAM CREATIN | IG MEANING CONTACT US |
|----------------------|----------------|-------------------|------------------------|-------------------|--------------------|-----------------------|
| Project Details      | Add a K        | ey Change Up      | oad Setup File Chang   | e Project         |                    |                       |
| Project Setu         | up Lists       |                   |                        |                   |                    |                       |
| Modules              | Processes      | Divisions         | Departments            | Roles             | Positions          | Entities              |
| Add a proje          | ct list item   |                   |                        |                   |                    |                       |
| List type            |                | Modules           |                        |                   |                    | •                     |
| Item name            |                | Asset Manageme    | nt                     |                   |                    |                       |
|                      |                | Add item          |                        |                   |                    |                       |
|                      |                |                   |                        |                   |                    |                       |
|                      |                |                   | change systems         |                   |                    |                       |
|                      |                |                   |                        |                   |                    |                       |

- 6.3 Upload Bulk Data
  - 1. In order to upload bulk data files from your computer, click on "Upload Setup File".

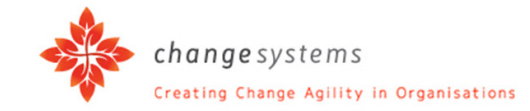

| Modules    | Processes      | Divisions        | Departments | Roles | Positions | Entities |
|------------|----------------|------------------|-------------|-------|-----------|----------|
| Add a proj | ject list item |                  |             |       |           |          |
| List type  |                | Modules          |             |       |           | •        |
| Item name  |                | Asset Management |             |       |           |          |
|            |                | Add item         |             |       |           |          |
|            |                |                  |             |       |           |          |

2. Click on "Select file..." to select a file for uploading from your computer.

| *      | changesystems<br>Creating Change Agility in Organisations      | HOME I NEED TO BUSINESS SERVICES OUR EXPERIENCE ABOUT THE TEAM CREATING MEANING CONTACT US |
|--------|----------------------------------------------------------------|--------------------------------------------------------------------------------------------|
| Upload | I Project Setup File<br>file structure sample and instructions |                                                                                            |
| File   | Select file                                                    |                                                                                            |
|        |                                                                |                                                                                            |
| l      |                                                                | change systems<br>Creating Change Agility in Organisations                                 |
|        |                                                                |                                                                                            |
|        | Co                                                             | spyright 2014 : Terms Of Use : Privacy Statement                                           |

- 7 Capture Key Changes
  - 1. Click on "Add a Key Change".

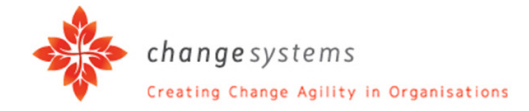

| Notificatio                                                                                 | ons Project                                                                                                    |                                                                                               |                                                                                                    |                                                                                                  |                                                                                               |                                                                                              |
|---------------------------------------------------------------------------------------------|----------------------------------------------------------------------------------------------------|-----------------------------------------------------------------------------------------------|----------------------------------------------------------------------------------------------------|--------------------------------------------------------------------------------------------------|-----------------------------------------------------------------------------------------------|----------------------------------------------------------------------------------------------|
| Company : Lic                                                                               | ons Project                                                                                                    |                                                                                               |                                                                                                    |                                                                                                  |                                                                                               |                                                                                              |
| Company : Lic                                                                               |                                                                                                    |                                                                                               |                                                                                                    |                                                                                                  |                                                                                               |                                                                                              |
|                                                                                             | Comp3                                                                                                    |                                                                                               |                                                                                                    |                                                                                                  |                                                                                               |                                                                                              |
| Company adn                                                                                 | nin : suser3                                                                                                    |                                                                                               |                                                                                                    |                                                                                                  |                                                                                               |                                                                                              |
| Project added                                                                               | by : ouser3                                                                                                    |                                                                                               |                                                                                                    |                                                                                                  |                                                                                               |                                                                                              |
|                                                                                             |                                                                                                    |                                                                                               |                                                                                                    | Large P                                                                                          |                                                                                               |                                                                                              |
|                                                                                             | ils Add a K                                                                                                    | ey Change Uploa                                                                               | d Setup File Cha                                                                                         | nge Project                                                                                      |                                                                                               |                                                                                              |
|                                                                                             |                                                                                                    |                                                                                               |                                                                                                    |                                                                                                  |                                                                                               |                                                                                              |
| Project S                                                                                   |                                                                                                    |                                                                                               |                                                                                                    |                                                                                                  |                                                                                               |                                                                                              |
|                                                                                             | etun Lists                                                                                                    |                                                                                               |                                                                                                    |                                                                                                  |                                                                                               |                                                                                              |
|                                                                                             | etup Lists                                                                                                    |                                                                                               |                                                                                                    |                                                                                                  |                                                                                               |                                                                                              |
| Modules                                                                                     | Processes                                                                                                    | Divisions                                                                                     | Departments                                                                                              | Roles                                                                                            | Positions                                                                                     | Entities                                                                                     |
| Modules                                                                                     | Processes                                                                                                    | Divisions<br>nd1 Edit                                                                         | Departments                                                                                              | Roles                                                                                            | Positions                                                                                     | Entities                                                                                     |
| Modules<br>nm1 Edit<br>nm2 Edit                                                             | Processes<br>nproc1 Edit<br>nproc1 Edit                                                                           | Divisions<br>nd1 Edit<br>nd2 Edit                                                             | Departments<br>nBU1 Edit<br>nBU1 Edit                                                                    | Roles<br>njr1 Edit<br>njr2 Edit                                                                  | Positions<br>nPos1 Edit<br>nPos2 Edit                                                         | Entities<br>nent1 Edit<br>nent2 Edit                                                         |
| Modules<br>nm1 Edit<br>nm2 Edit<br>nm3 Edit                                                 | Processes<br>nproc1 Edit<br>nproc1 Edit<br>nproc2 Edit                                                            | Divisions<br>nd1 Edit<br>nd2 Edit<br>nd3 Edit                                                 | Departments<br>nBU1 Edit<br>nBU1 Edit<br>nBU1 Edit                                                       | Roles<br>njr1 Edit<br>njr2 Edit<br>njr3 Edit                                                     | Positions<br>nPos1 Edit<br>nPos2 Edit<br>nPos3 Edit                                           | Entities<br>nent1 Edit<br>nent2 Edit<br>nent3 Edit                                           |
| Modules<br>nm1 Edit<br>nm2 Edit<br>nm3 Edit<br>nm4 Edit                                     | Processes<br>proc1 Edit<br>nproc1 Edit<br>nproc2 Edit<br>nproc2 Edit                                              | Divisions<br>nd1 Edit<br>nd2 Edit<br>nd3 Edit<br>nd4 Edit                                     | Departments<br>nBU1 Edit<br>nBU1 Edit<br>nBU1 Edit<br>nBU1 Edit                                          | Roles<br>njr1 Edit<br>njr2 Edit<br>njr3 Edit<br>njr4 Edit                                        | Positions<br>nPos1 Edit<br>nPos2 Edit<br>nPos3 Edit<br>nPos4 Edit                             | Entities<br>nent1 Edit<br>nent2 Edit<br>nent3 Edit<br>nent4 Edit                             |
| Modules<br>nm1 Edit<br>nm2 Edit<br>nm3 Edit<br>nm4 Edit<br>nm5 Edit                         | Processes<br>Processes<br>nproc1 Edit<br>nproc2 Edit<br>nproc2 Edit<br>nproc2 Edit                                | Divisions<br>nd1 Edit<br>nd2 Edit<br>nd3 Edit<br>nd4 Edit<br>nd5 Edit                         | Departments<br>nBU1 Edit<br>nBU1 Edit<br>nBU1 Edit<br>nBU1 Edit                                          | Roles<br>njr1 Edit<br>njr2 Edit<br>njr3 Edit<br>njr4 Edit<br>njr5 Edit                           | Positions<br>nPos1 Edit<br>nPos2 Edit<br>nPos4 Edit<br>nPos4 Edit                             | Entities<br>nent1 Edit<br>nent2 Edit<br>nent3 Edit<br>nent4 Edit                             |
| Modules<br>nm1 Edit<br>nm2 Edit<br>nm3 Edit<br>nm4 Edit<br>nm5 Edit                         | Processes<br>Processes<br>nproc1 Edit<br>nproc2 Edit<br>nproc2 Edit<br>nproc3 Edit<br>nproc3 Edit                 | Divisions<br>nd1 Edit<br>nd2 Edit<br>nd3 Edit<br>nd4 Edit<br>nd5 Edit                         | Departments<br>nBU1 Edit<br>nBU1 Edit<br>nBU1 Edit<br>nBU1 Edit<br>nBU10 Edit                            | Roles<br>njr1 Edit<br>njr2 Edit<br>njr3 Edit<br>njr4 Edit<br>njr5 Edit                           | Positions<br>nPosi Edit<br>nPosi Edit<br>nPosi Edit<br>nPosi Edit<br>nPosi Edit               | Entities<br>nent1 Edit<br>nent2 Edit<br>nent3 Edit<br>nent5 Edit<br>nent5 Edit               |
| Modules<br>nm1 Edit<br>nm2 Edit<br>nm3 Edit<br>nm4 Edit<br>nm6 Edit<br>nm7 Edit             | Processes<br>Processes<br>nproc1 Edit<br>nproc2 Edit<br>nproc2 Edit<br>nproc3 Edit<br>nproc3 Edit<br>nproc4 Edit  | Divisions<br>nd1 Edit<br>nd2 Edit<br>nd3 Edit<br>nd4 Edit<br>nd5 Edit<br>nd6 Edit             | Departments<br>nBU1 Edit<br>nBU1 Edit<br>nBU1 Edit<br>nBU1 Edit<br>nBU10 Edit                            | Roles<br>njr1 Edit<br>njr2 Edit<br>njr3 Edit<br>njr5 Edit<br>njr6 Edit<br>njr6 Edit              | Positions<br>nPosi_Edit<br>nPosi_Edit<br>nPosi_Edit<br>nPosi_Edit<br>nPosi_Edit<br>nPosi_Edit | Entities<br>nent1 Edit<br>nent2 Edit<br>nent3 Edit<br>nent5 Edit<br>nent5 Edit<br>nent5 Edit |
| Modules<br>nm1 Edit<br>nm2 Edit<br>nm3 Edit<br>nm4 Edit<br>nm6 Edit<br>nm7 Edit<br>nm8 Edit | Processes Processes  Processes  Processes  Proce Edit  proc2 Edit  proc2 Edit  proc3 Edit  proc4 Edit  proc4 Edit | Divisions<br>nd1 Edit<br>nd2 Edit<br>nd3 Edit<br>nd5 Edit<br>nd6 Edit<br>nd6 Edit<br>nd7 Edit | Departments<br>nBU1 Edit<br>nBU1 Edit<br>nBU1 Edit<br>nBU1 Edit<br>nBU1 Edit<br>nBU10 Edit<br>nBU10 Edit | Roles<br>njr1 Edit<br>njr2 Edit<br>njr3 Edit<br>njr5 Edit<br>njr5 Edit<br>njr5 Edit<br>njr5 Edit | Positions<br>nPosi_Edit<br>nPosi_Edit<br>nPosi_Edit<br>nPosi_Edit<br>nPosi_Edit<br>nPosi_Edit | Entities<br>nent1 Edit<br>nent2 Edit<br>nent3 Edit<br>nent5 Edit<br>nent5 Edit<br>nent7 Edit |

- 2. Type in the title of the key change, e.g. "Automation of Credit Processes".
- 3. Use the drop down arrows to select the applicable:
  - Division
  - Module
  - BU / Department
  - Process
  - Degree of Impact
  - Job Role Impacted
  - Position Impacted
  - Responsible Entity
  - Intervention Type
  - Status

| Adding a key change for Notification                                       | ns Project       |                             |
|----------------------------------------------------------------------------|------------------|-----------------------------|
| Company : Lic Comp3<br>Company admin : suser3<br>Project added by : ouser3 |                  |                             |
| Title 2 Automation of Credit F                                             | rocesses         |                             |
| Division                                                                   | BU / Department  | $\overline{\mathbf{O}}$     |
| Module                                                                     | S Process        | $\overline{\mathbf{O}}$     |
| As Is                                                                      | Тове             |                             |
|                                                                            |                  |                             |
|                                                                            |                  |                             |
|                                                                            |                  |                             |
|                                                                            |                  |                             |
| Key Change                                                                 | Degree of Impact | $\overline{\mathbf{\cdot}}$ |
| Description of Key                                                         |                  |                             |

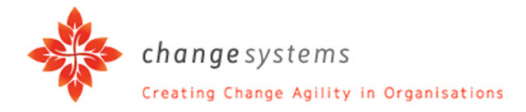

| Description of Key<br>Change | >              |                   |                         |
|------------------------------|----------------|-------------------|-------------------------|
|                              |                |                   |                         |
| Job Role Impacted            |                | Position Impacted | $\overline{\mathbf{O}}$ |
| Responsible Entity           |                | Intervention Type | $\overline{\mathbf{O}}$ |
| Due Date                     |                | Status            | $\overline{\mathbf{O}}$ |
|                              | Add Key Change | Cancel            |                         |

- 4. Type in the details for:
  - As Is
  - To Be
  - Description of Key Change
  - Due Date
- 5. Click on "Add Key Change".
- 6. It is possible to use multiple selections if a Key Change affects, for example, more than one Job Role.
- 7. In this instance, click on "Copy as new Key Change".

| Des              |                              |                       |                                         | ABOUT THE TEAM CREATING MEANI | NG CONTACT US |
|------------------|------------------------------|-----------------------|-----------------------------------------|-------------------------------|---------------|
|                  | scription of Key<br>Change   | S                     |                                         |                               |               |
| Job Ro<br>Respor | le Impacted<br>nsible Entity | job3<br>Ent2          | Position Impacted     Intervention Type | position2<br>Communication    | •             |
| Due Da           | ite                          | 8/29/2014 12:00:00 AM | Status                                  | Completed                     |               |
|                  |                              | Update Key Change     | Copy as new Key Change                  | Delete Key Change             |               |

8. To confirm, click on "Copy".

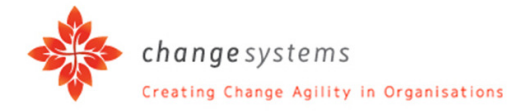

| Creating Change systems IMPACT ASSESSMENT HOME I NEED TO BUSINESS SERVICES OUR EXPERIENCE ABOUT THE TEAM CREATING MEANING CONTACT US |  |
|----------------------------------------------------------------------------------------------------|--|
| Edit Key Change                                                                                                    |  |
| Are you sure you want to copy this Key Change. This will create a new Key Change with the updates made.                              |  |
|                                                                                                    |  |
| change systems                                                                                                    |  |
|                                                                                                    |  |
|                                                                                                    |  |
| Copyright 2014 : Terms Of Use : Privacy Statement Logout                                                                             |  |

Your Key Change will be duplicated with a new sequence number. All the content will be retained.

You can now edit the Key Change to indicate other areas impacted and/or differences in impact.

A Key Change can be deleted, e.g. if the Position is no longer impacted by the change.

| stible Entity     Ent2     Intervention Type     Communication       ite     8/29/2014 12:00:00 AM     Status     Completed |                |                       |            |                   |                   |  |
|----------------------------------------------------------------------------------------------------|----------------|-----------------------|------------|-------------------|-------------------|--|
| te 8/29/2014 12:00:00 AM Status Completed                                                                                   | onsible Entity | Ent2                  | •          | Intervention Type | Communication     |  |
|                                                                                                    | Date           | 8/29/2014 12:00:00 AM |            | Status            | Completed         |  |
| Update Key Change Copy as new Key Change Delete Key Change                                                                  |                | Update Key Change     | Copy as ne | ew Key Change     | Delete Key Change |  |

#### 8 Run Reports

You must have enough credits to run reports.

Under the menu item IMPACT ASSESSMENT:

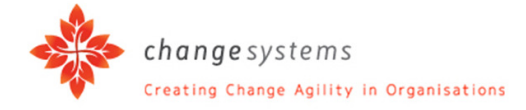

1. Go to "Reports" and click on the required report.

| 4                 | changesyste<br>Creating Change Agilit   | m S<br>y in Organisations               | ACT ASSESSMENT HOM                                                        |                                                                                       | OUR EXPERIENCE ABOUT THE TEAM CREATING MEANING CONTACT US |   |
|-------------------|-----------------------------------------|-----------------------------------------|---------------------------------------------------------------------------|---------------------------------------------------------------------------------------|-----------------------------------------------------------|---|
| Com<br>Mai<br>Reg | bany<br>hage Users<br>jister a new user | Projects<br>View Projec<br>Add a Projec | ompany Admin<br>rojects<br>ly Account<br>uy Credits<br>eports<br>Update I | Credit Transactions<br>Changes per Position or Role<br>Highest Impacted BU Department |                                                           |   |
|                   |                                         |                                         | Copyrigh                                                                  | Highest Impacted Position<br>Impact on Positions<br>Project Plan                      | ×                                                         |   |
|                   |                                         |                                         |                                                                           |                                                                                       |                                                           |   |
|                   |                                         |                                         |                                                                           |                                                                                       |                                                           | ۲ |

#### Example 1 – Report: Changes per Position or Role

This will give you a report on the key changes prioritised per either position or role.

- 1. Use the drop down arrows to select the applicable:
  - Company
  - Due Date
  - Project
  - Changes For
- 2. Click on "View Report". Your report will be generated and displayed.

|                                         | tion of Role |                 |   |             |
|-----------------------------------------|--------------|-----------------|---|-------------|
| Company <select a="" value=""></select> | • Due        | edate           |   | View Report |
| Project                                 | M Cha        | anges For Roles | • |             |
|                                         |              |                 |   |             |
|                                         |              |                 |   |             |
|                                         |              |                 |   |             |
|                                         |              |                 |   |             |
|                                         |              |                 |   |             |
|                                         |              |                 |   |             |
|                                         |              |                 |   |             |
|                                         |              |                 |   |             |

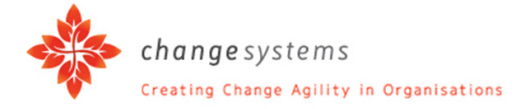

#### Example 2: Highest Impacted Positions

- 1. Use the drop down arrows to select the applicable:
  - Company
  - Project
  - BU / Dept
  - Position
- 2. Click on "View Report". Your report will be generated and displayed.

| *       | <b>change</b> systems<br>Creating Change Agility in O | IMPACT ASSESSMENT H | DME I NEED TO BUSINESS SERVICES OUR EXPERIENCE | ABOUT THE TEAM CREATING MEANING CONTACT U |
|---------|-------------------------------------------------------|---------------------|------------------------------------------------|-------------------------------------------|
| Highes  | st Impacted Po                                        | ositions            | 1 DD                                           | DIST                                      |
| Company | <select a="" value=""></select>                       | Project             |                                                | View Report                               |
| BU/Dept |                                                       | Position            |                                                |                                           |
|         |                                                       |                     |                                                |                                           |
|         |                                                       |                     |                                                |                                           |

Reports are saved according to date entered. Thus reports drawn can be viewed again without paying.